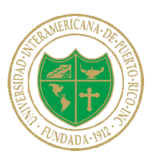

Universidad Interamericana de Puerto Rico Oficina de Facturación y Cobros

## TUTORIAL PARA REALIZAR PAGOS EN LÍNEA EN "INTERWEB"

1. Acceda a Inter Web: http://web.inter.edu

2. Ingresa tu Usuario "Username" y Contraseña "Password".

| Sigr | ו in with your organizational accoun |
|------|--------------------------------------|
| use  | ername                               |
| Pa   | ssword                               |
|      | Sign in                              |

- 3. Selecciona: (Nuevo) Sistema de Pago en Línea New Online Payment
  - Sistema de Pago en Línea Online Payment

En este enlace podrás realizar los pagos a plazos acordados de tu matrícula. This link allows you to pay your agreed plan's installments.

| Student Account                                                         |               | ID: xxxxx                  |      |  |
|-------------------------------------------------------------------------|---------------|----------------------------|------|--|
| TBP Student Accounts There is no activity on this account at this time. |               |                            |      |  |
|                                                                         |               | View Activity Make Payment |      |  |
| I would like to pay                                                     | Select Option | v .                        | Go!  |  |
| Student Account                                                         |               | ID: xxxx                   |      |  |
| Balance                                                                 |               | \$32                       | 8.50 |  |
|                                                                         |               | View Acti                  | wity |  |
| Payment Plans                                                           |               |                            |      |  |
|                                                                         |               | \$32                       | 8.50 |  |
| Description                                                             | Due Date      | Amount Act                 | tion |  |
| Installment 2 of 2                                                      | 4/6/20        | \$328.50                   |      |  |
| Balance Not Included in Plan                                            |               | Si                         | 0.00 |  |

4. Escoja "Select Option" para elegir la cantidad a pagar y "Go".

| I would like to pay | Select Option                                                                              | ▼ Go!            |
|---------------------|--------------------------------------------------------------------------------------------|------------------|
|                     | Select Option                                                                              |                  |
| Student Account     | Next Installment   \$328.50<br>Current Account Balance   \$328.50<br>Amount Due   \$328.50 |                  |
| Balance             | Other Amount                                                                               | ψ <b>328.5</b> 0 |
|                     |                                                                                            | View Activity    |

5. Si seleccionaste "Other Amount", escriba la cantidad y "Continue".

| Account Pa                                | yment     |        |              |                 |                       |
|-------------------------------------------|-----------|--------|--------------|-----------------|-----------------------|
| Amount                                    | :         | Method | Confirmation |                 | Receipt               |
| Payment Date<br>© Charges not included in | 3/27/20 🖴 | ]      |              | \$0.00          | \$0.04                |
| <ul> <li>Pay by term</li> </ul>           |           |        |              | Covered by plan |                       |
| Personal Note                             |           | ß      |              |                 | Payment Total: \$0.00 |

6. Escoja "Select Method", "Credit or Debit Card" y "Continue".

| Accoun        | t Payment                                                                    |                                   |              |                 |
|---------------|------------------------------------------------------------------------------|-----------------------------------|--------------|-----------------|
| A             | \$<br>mount                                                                  | Method                            | Confirmation | Receipt         |
| Amount        | \$328.50<br>Select Method<br>Select Method<br>Saved Payment<br>Other Payment | Methods<br>Aethods                |              | Cancel Continue |
| Debit and Cro | edit Card - We accept the                                                    | following credit and debit cards. |              |                 |

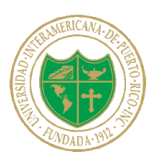

## Universidad Interamericana de Puerto Rico Oficina de Facturación y Cobros

6. Completar la información (Tarjeta de Crédito) y finalmente someter el pago.

| Account F                              | Payment                        |                                 |              |                 |
|----------------------------------------|--------------------------------|---------------------------------|--------------|-----------------|
| Amo                                    | ount                           | Method                          | Confirmation | Receipt         |
| Amount<br>Method<br>Account In         | \$328.50<br>Credit or Debit Ca | rd Y                            |              |                 |
| Indicates required fie     Card number | elds                           | ]                               |              | Cancel Continue |
|                                        | Card - We accept the fo        | llowing credit and debit cards. |              |                 |

Una vez completado el pago, aparecerá la confirmación de la transacción y tu recibo. También, podrás ver el historial de pagos en "View Activity".